Acro TimePort website address is: <u>http://www.acrocorp.com/timeport/</u>

1) Open the website using a standard internet browser like Internet Explorer, Edge or Google Chrome. The login page looks like the page shown below.

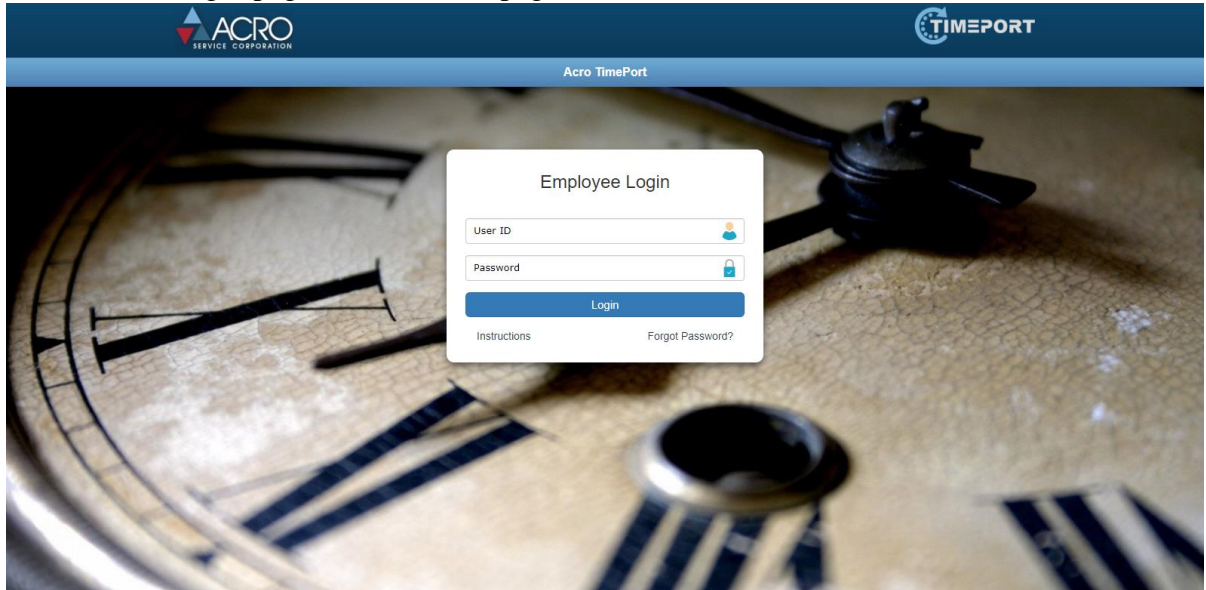

- 2) Enter the user id and password provided to you by your Employee Relations Specialist. If you do not have the login credentials, please contact your Employee Relations Specialist at Acro.
- 3) After you have successfully logged in, you should see the timesheet entry page.
- 4) Depending on your set up, some options on the screen may not be available for you.

|                                                                    |                           |                     |          |          | ▲    |                       |            |                               |                |
|--------------------------------------------------------------------|---------------------------|---------------------|----------|----------|------|-----------------------|------------|-------------------------------|----------------|
|                                                                    |                           |                     |          |          | 1    | Sack to Expense Entry |            | Log                           |                |
| lient Name                                                         |                           |                     | ~        |          |      |                       | Weekending | Status                        | Sheet          |
|                                                                    | L                         |                     |          | Manage   | r L  |                       | 06/24/2018 | X Not Submitted               |                |
| Weekending Date                                                    | mm/dd/yyyy                |                     | <b>#</b> | ER       |      |                       | 06/17/2018 | <ul> <li>Submitted</li> </ul> |                |
|                                                                    |                           |                     |          | Start Da | ite  |                       | 06/10/2018 | X Not Submitted               |                |
| Ipload Timesheet                                                   | Choose File 🕹 Upload File |                     |          |          |      |                       | 06/03/2018 | X Not Submitted               |                |
| ,Make sure upload file is for<br>Fimesheet)                        | (Filename should          | be upto 50 characte | ers.)    |          |      |                       | More       |                               |                |
| lours as Per Approved                                              | Days/Time                 | Mon                 | Tue      | Wed      | Thu  | Fri                   | Sat        | Sun                           | Weekly Tota    |
| Ilmesneet                                                          | Straight Time             | 0.00                | 0.00     | 0.00     | 0.00 | 0.00                  | 0.00       | 0.00                          |                |
|                                                                    | Overtime                  | 0.00                | 0.00     | 0.00     | 0.00 | 0.00                  | 0.00       | 0.00                          |                |
|                                                                    | Double Time               | 0.00                | 0.00     | 0.00     | 0.00 | 0.00                  | 0.00       | 0.00                          |                |
|                                                                    | Daily Total               |                     |          |          |      |                       |            |                               |                |
|                                                                    | Note: Enter tin           | ne in decimal for   | mat      |          |      |                       |            | Time                          | Conversion Tab |
| Comments<br>200/200 characters remaining)<br>lote: Enter any shift | Comments                  |                     |          |          |      |                       |            |                               |                |

- 5) Your name and other information are displayed on the screen.
- 6) Select a week ending date from the calendar.
- 7) If the "Upload Timesheet" option is available on your screen, scan the timesheet approved by your manager and upload the scanned page (.PDF or .JPG formats only) using the Upload File button.
- 8) If the hourly entry table is available on your screen, enter the straight time hours, over time (if any) and double time (if any) in the textboxes under Monday through Sunday.

- 9) These <u>hours must match</u> the hours on the scanned sheet (if uploaded). You must use the entry format (either hour.minutes or decimals) displayed below the entry table. If you need to convert one format to another, please refer to the conversion table link available below the entry table. The system will automatically calculate the daily and weekly totals.
- 10) Click the "Submit" button once done with the entries. You may also save the timesheet as draft and come back later to complete and submit it.
- 11) If you have an expense to report for the week, click "Back to Expense Entry" button. The expense entry screen will open.

| SERVICE CORPO                                                                                          | RATION                                     |          | TIMEPORT                       |          |                         |                                                             |                               |                 |  |
|----------------------------------------------------------------------------------------------------|--------------------------------------------|----------|--------------------------------|----------|-------------------------|-------------------------------------------------------------|-------------------------------|-----------------|--|
|                                                                                                    |                                            |          | Expens                         | e Entry  |                         |                                                             | A                             |                 |  |
|                                                                                                    |                                            |          |                                |          | Sack to Timesheet En    | try                                                         | Log                           |                 |  |
| Client Name                                                                                            |                                            | -        |                                |          |                         | Weekending                                                  | Status                        | Sheet           |  |
|                                                                                                    |                                            |          | M                              | inager   |                         | 06/24/2018                                                  | × Not Submitted               |                 |  |
| Weekending Date                                                                                        | mm/dd/aaaa                                 |          | EF                             |          |                         | 06/17/2018                                                  | × Not Submitted               |                 |  |
|                                                                                                    | mm/ dd/ yyyy                               |          | st St                          | art Date |                         | 06/10/2018                                                  | <ul> <li>Submitted</li> </ul> |                 |  |
| Upload Expense Sheet<br>(Only PDF/JPEG max size 4 MB)                                                  | Choose File                                |          | 1 Unload File                  |          |                         | 06/03/2018                                                  | 🗙 Not Submitted               |                 |  |
|                                                                                                    | Choose the                                 |          |                                |          |                         | 05/27/2018                                                  | 🗙 Not Submitted               |                 |  |
| VDADEA                                                                                                 |                                            |          |                                |          |                         |                                                             |                               |                 |  |
| Expense                                                                                                | Date Incurred                              |          | Expense Type                   | 0.00     | Choos                   | Upload Receipt (onl                                         | y PDF/JPEG max size 4 M       | iB)<br>oad File |  |
| Expense                                                                                                | Date Incurred                              | <b>m</b> | Expense Type Lodging  V        | 0.00     | mount Choos<br>(Filenam | Upload Receipt (onl<br>e File<br>e should be upto 50 chara  | y PDF/JPEG max size 4 N       | iB)<br>oad File |  |
| Expense<br>Description<br>(100/100 characters remaining)                                               | Date Incurred mm/dd/yyyy Description       |          | Expense Type                   | 0.00     | Choos<br>(Filenam       | Upload Receipt (onl                                         | y PDF/JPEG max size 4 N       | iB)<br>oad File |  |
| Expense<br>Description<br>(100/100 characters remaining)                                               | Date Incurred<br>mm/dd/yyyy<br>Description |          | Expense Type Lodging           | And 0.00 | (Filenam                | Upload Receipt (online File<br>e should be upto 50 chara    | y PDF/JPEG max size 4 N       | iB)<br>oad File |  |
| Expense<br>Description<br>(100/100 characters remaining)<br>Comments<br>(200/200 characters remaining) | Date Incurred<br>mm/dd/yyyy<br>Description |          | Expense Type Lodging  V Done w | 0.00     | (Filenam                | Upload Receipt (onl<br>ee File<br>e should be upto 50 chara | y PDF/JPEG max size 4 k       | iB)<br>oad File |  |

- 12) If the "Upload Expense Sheet" option is available on your screen, scan the approved expense report and upload (.PDF or .JPG formats only) using the Upload File button.
- 13) Enter your shift differentials or any other comments in the Comments box.
- 14) Click the "Submit for Approval" button once done with the entries.
- 15) You can view your previous entries by clicking the "More..." button.
- 16) You can also change your password by using the Change Password link available when you click on your name displayed near the top right of the screen.
- 17) Make sure to log out of the system by using the Logout link available when you click on your name displayed near the top right of the screen.